### MAINTAINING HARDWARE

# NI CMS-9036

#### NI Monitoring Device for NI InsightCM<sup>™</sup>

This document describes how to maintain the CMS-9036 NI Condition Monitoring Device. The CompactRIO-based CMS-9036 is a bundle of hardware and software that includes the following components and features:

- cRIO-9036 controller
- NI C Series modules installed in the chassis
- Pre-installed NI InsightCM Application software
- Network configuration via USB drive

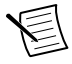

**Note** Complete the steps in the *NI InsightCM Monitoring Device Quick Start* before using this document.

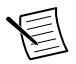

**Note** The chassis and modules included in the cRIO-9036 have been individually certified and rated for safety, environmental, and regulatory information. Refer to *ni.com/manuals* for complete hardware documentation for each device, including safety, environmental, and regulatory information.

# Contents

| Safety Guidelines                              | . 2 |
|------------------------------------------------|-----|
| Safety Guidelines for Hazardous Locations      | 2   |
| Electromagnetic Compatibility Guidelines       | 3   |
| Special Conditions for Marine Applications     | 4   |
| Preparing the Environment                      | . 4 |
| Controller Front Panel                         | 4   |
| Mounting the Device                            | 5   |
| Dimensions                                     | 6   |
| Mounting Requirements                          | 7   |
| Ambient Temperature                            | 8   |
| Mounting the Device Directly on a Flat Surface | . 8 |
| Mounting the Device on a Panel                 | 10  |
| Mounting the Device on a DIN Rail              | 12  |
| Mounting the Device on a Rack                  | 14  |
| Mounting the Device on a Desktop               | 14  |
| Installing C Series I/O Modules in the Chassis | 15  |
| I/O Module Arrangements                        | 16  |
| Removing I/O Modules from the Chassis          | 16  |
| Connecting to a Network                        | 17  |
| Grounding the Chassis                          | 17  |

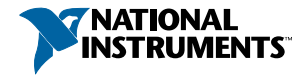

| Wiring Power to the Controller                          | 17 |
|---------------------------------------------------------|----|
| Precautions to Take When Wiring Power to the Controller | 18 |
| Powering On the Controller                              | 19 |
| Understanding LED Indications on the Controller         | 19 |
| POWER LED                                               | 19 |
| FPGA LED                                                | 19 |
| STATUS LED                                              | 19 |
| USER1 LED                                               | 20 |
| Troubleshooting Network Communication                   | 20 |
| Resetting the Network Configuration of the Controller   | 21 |
| Where to Go Next                                        | 22 |
| Worldwide Support and Services                          | 22 |
|                                                         |    |

# Safety Guidelines

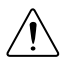

**Caution** Do not operate the cRIO-9036 in a manner not specified in this document. Product misuse can result in a hazard. You can compromise the safety protection built into the product if the product is damaged in any way. If the product is damaged, return it to NI for repair.

## Safety Guidelines for Hazardous Locations

The cRIO-9036 is suitable for use in Class I, Division 2, Groups A, B, C, D, T4 hazardous locations; Class I, Zone 2, Class I, Division 2, Groups A, B, C, D, T4 and Class 1, Zone 2, AEx nA IIC T4 hazardous locations; and nonhazardous locations only. Follow these guidelines if you are installing the cRIO-9036 in a potentially explosive environment. Not following these guidelines may result in serious injury or death.

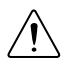

**Caution** Do not disconnect the power supply wires and connectors from the controller unless power has been switched off.

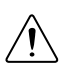

**Caution** Do not disconnect I/O-side wires or connectors unless power has been switched off or the area is known to be nonhazardous.

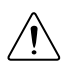

**Caution** Do not remove modules unless power has been switched off or the area is known to be nonhazardous.

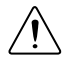

**Caution** Substitution of components may impair suitability for Class I, Division 2, or Zone 2.

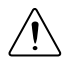

**Caution** The system must be installed in an enclosure certified for the intended hazardous (classified) location, having a tool secured cover/door, where a minimum protection of at least IP54 is provided.

# Special Conditions for Hazardous Locations Use in Europe and Internationally

The cRIO-9036 has been evaluated as Ex nA IIC T4 equipment under DEMKO 07 ATEX 0626664X and is IECEx UL 14.0089X certified. Each device is marked II 3G and is suitable for use in Zone 2 hazardous locations, in ambient temperatures of -40 °C  $\leq$  Ta  $\leq$  70 °C.

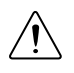

**Caution** Transient protection shall be provided that is set at a level not exceeding 140% of the peak rated voltage value of 85 V at the supply terminals to the equipment.

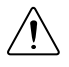

**Caution** The system shall only be used in an area of not more than Pollution Degree 2, as defined in IEC/EN 60664-1.

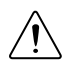

**Caution** The system shall be mounted in an ATEX/IECEx-certified enclosure with a minimum ingress protection rating of at least IP54 as defined in IEC/EN 60079-15.

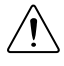

**Caution** The enclosure must have a door or cover accessible only by the use of a tool.

# Electromagnetic Compatibility Guidelines

This product was tested and complies with the regulatory requirements and limits for electromagnetic compatibility (EMC) stated in the product specifications. These requirements and limits provide reasonable protection against harmful interference when the product is operated in the intended operational electromagnetic environment.

This product is intended for use in industrial locations. However, harmful interference may occur in some installations, when the product is connected to a peripheral device or test object, or if the product is used in residential or commercial areas. To minimize interference with radio and television reception and prevent unacceptable performance degradation, install and use this product in strict accordance with the instructions in the product documentation.

Furthermore, any changes or modifications to the product not expressly approved by National Instruments could void your authority to operate it under your local regulatory rules.

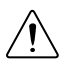

**Caution** To ensure the specified EMC performance, operate this product only with shielded cables and accessories. The DC power input cables may be unshielded.

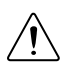

**Caution** To ensure the specified EMC performance, you must use an isolated cable with the RS-485 serial port, such as NI part number 184428-01.

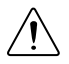

**Caution** To ensure the specified EMC performance, the length of any cable connected to the video and V2 ports must be no longer than 3 m (10 ft). The length of any cable connected to the RS-232 and RS-485 ports must be no longer than

30 m (100 ft). The length of any cable connected to the USB host ports must be no longer than 5 m (16 ft).

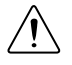

**Caution** The USB device port is intended only for use in device configuration, application deployment, debug, and maintenance.

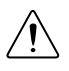

**Caution** To ensure the specified EMC performance, product installation requires either special considerations or user-installed, add-on devices. Refer to the following sections for more information.

## Special Conditions for Marine Applications

Some products are approved for marine (shipboard) applications. To verify marine approval certification for a product, visit *ni.com/certification* and search for the certificate.

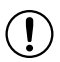

**Notice** In order to meet the EMC requirements for marine applications, install the product in a shielded enclosure with shielded and/or filtered power and input/output ports. In addition, take precautions when designing, selecting, and installing measurement probes and cables to ensure that the desired EMC performance is attained.

# Preparing the Environment

Ensure that the environment in which you are using the cRIO-9036 meets the following specifications.

| Operating temperature<br>(IEC 60068-2-1, IEC 60068-2-2) | -40 °C to 70 °C                 |
|---------------------------------------------------------|---------------------------------|
| Operating humidity (IEC 60068-2-78)                     | 10% RH to 90% RH, noncondensing |
| Pollution Degree                                        | 2                               |
| Maximum altitude                                        | 5,000 m                         |

Indoor use only.

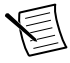

**Note** Refer to the device specifications on *ni.com/manuals* for complete specifications.

# **Controller Front Panel**

The following figure shows the I/O ports and other features of the cRIO-9036 controller.

#### Figure 1. cRIO-9036 Controller Front Panel

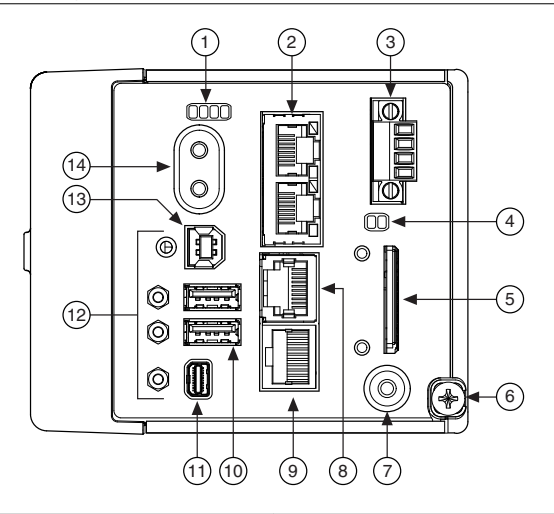

#### 1. LEDs

- 2. Ethernet Ports
- 3. Power Connector
- 4. SD LEDs
- 5. SD Card Removable Storage
- 6. Ground Screw
- 7. USER1 Button

- 8. RS-232 Serial Port
- 9. RS-485/422 (DTE) Serial Port
- 10. USB Host Ports
- 11. Mini DisplayPort
- 12. Cable Retention Mounts
- 13. USB Device Port
- 14. Power and Reset Buttons

## Mounting the Device

To obtain the maximum allowable ambient temperature of 70 °C, you must mount the cRIO-9036 horizontally on a flat, metallic, vertical surface such as a panel or wall. You can mount the cRIO-9036 directly to the surface or use the NI Panel Mounting Kit. The following figure shows the cRIO-9036 mounted horizontally.

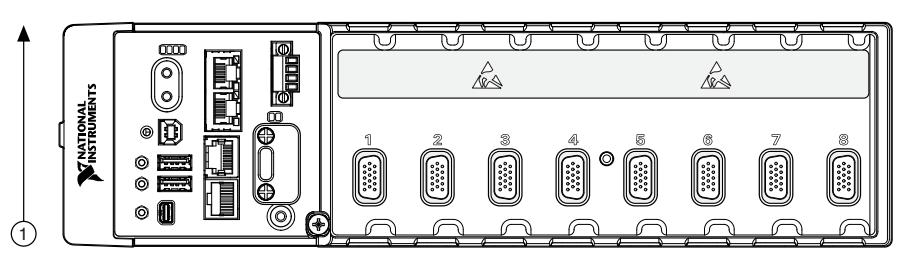

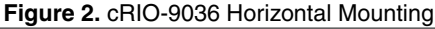

1. Up

You can also mount the cRIO-9036 in other orientations, on a nonmetallic surface, on a 35-mm DIN rail, on a desktop, or in a rack. Mounting the cRIO-9036 in these or other configurations can reduce the maximum allowable ambient temperature and can affect the typical accuracy of modules in the cRIO-9036. For more information about typical accuracy specifications for C Series modules and temperature deratings caused by different mounting configurations, visit *ni.com/info* and enter the Info Code criotypicaljp.

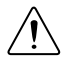

**Caution** Make sure that no C Series modules are in the cRIO-9036 before mounting it.

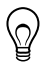

**Tip** Before using any of these mounting methods, record the serial number from the back of the cRIO-9036 so that you can identify the cRIO-9036 in the NI InsightCM web application. You will be unable to read the serial number after you mount the cRIO-9036.

## Dimensions

The following figures show the front and side dimensions of the cRIO-9036. For detailed dimensional drawings and 3D models, visit *ni.com/dimensions* and search for the module number.

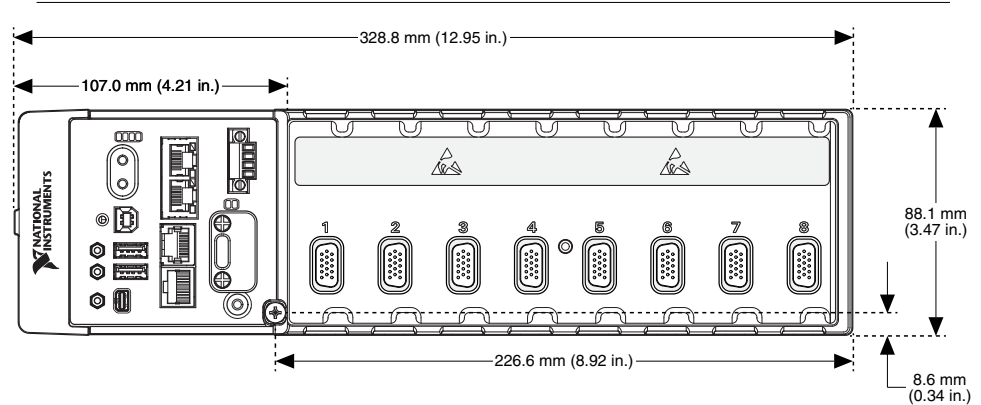

#### Figure 3. cRIO-9036 Front Dimensions

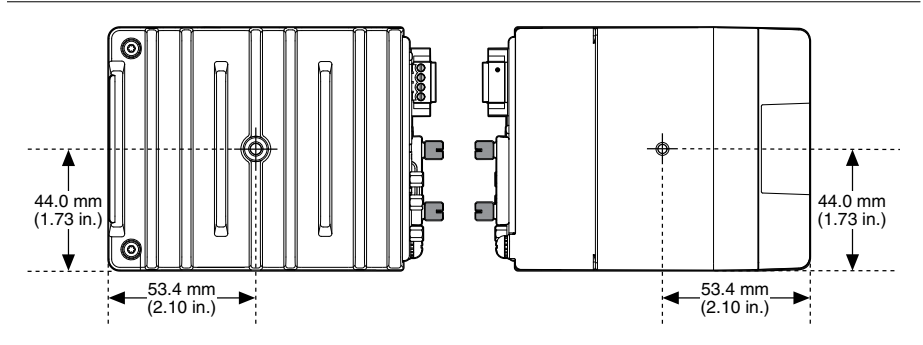

### **Mounting Requirements**

Your installation must meet the following requirements for cooling and cabling clearance.

Allow 25.4 mm (1.00 in.) on the top and the bottom of the cRIO-9036 for air circulation, as shown in the following figure.

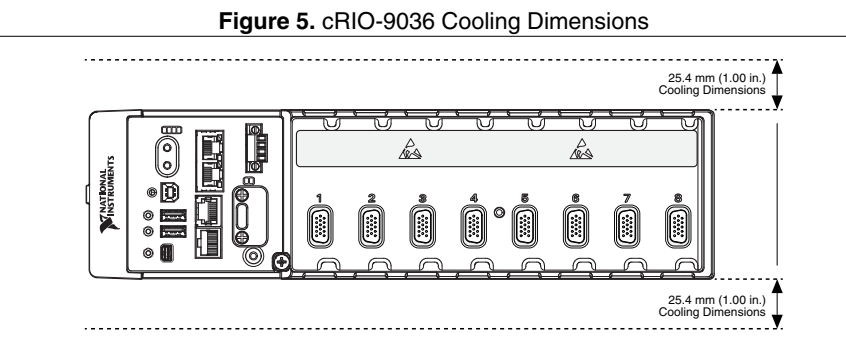

Allow the appropriate space in front of C Series modules for cabling clearance, as shown in the following figure. The different connector types on C Series modules require different cabling clearances. For a complete list of cabling clearances for C Series modules, visit *ni.com/info* and enter the Info Code crioconn.

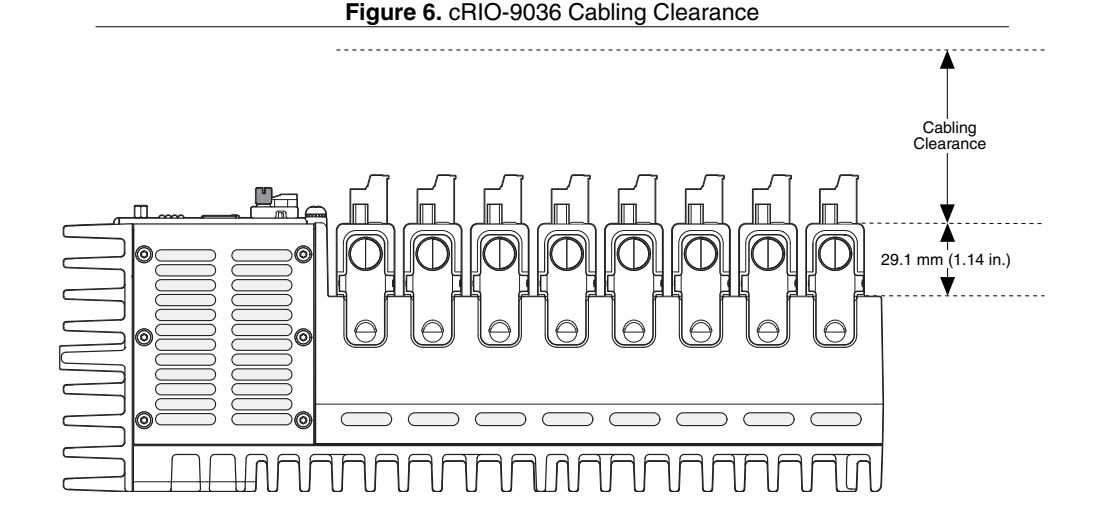

### **Ambient Temperature**

Measure the ambient temperature at each side of the cRIO-9036, 63.5 mm (2.5 in.) from the side and 25.4 mm (1 in.) forward from the rear of the cRIO-9036, as shown in the following figure.

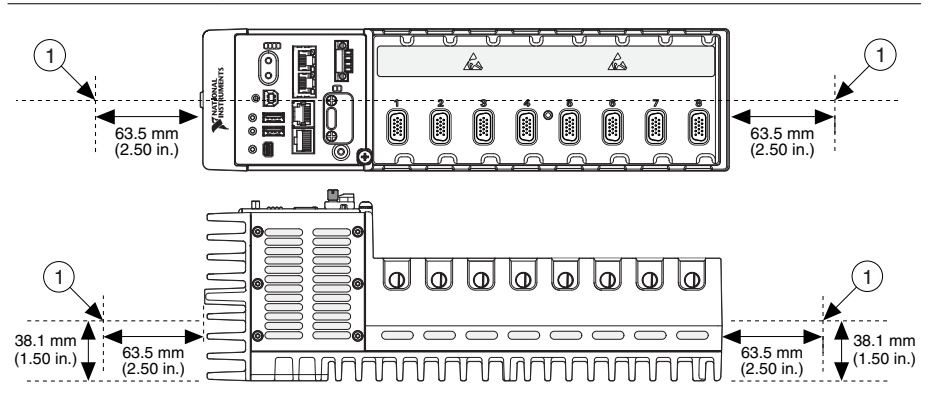

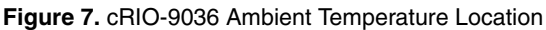

1. Location for measuring the ambient temperature

## Mounting the Device Directly on a Flat Surface

For environments with high shock and vibration, NI recommends mounting the cRIO-9036 directly on a flat, rigid surface using the mounting holes in the cRIO-9036.

What to Use

- cRIO-9036
- M4 screw (x6), user provided, which must not exceed 8 mm of insertion into the cRIO-9036

#### What to Do

Complete the following steps to mount the cRIO-9036 directly on a flat surface.

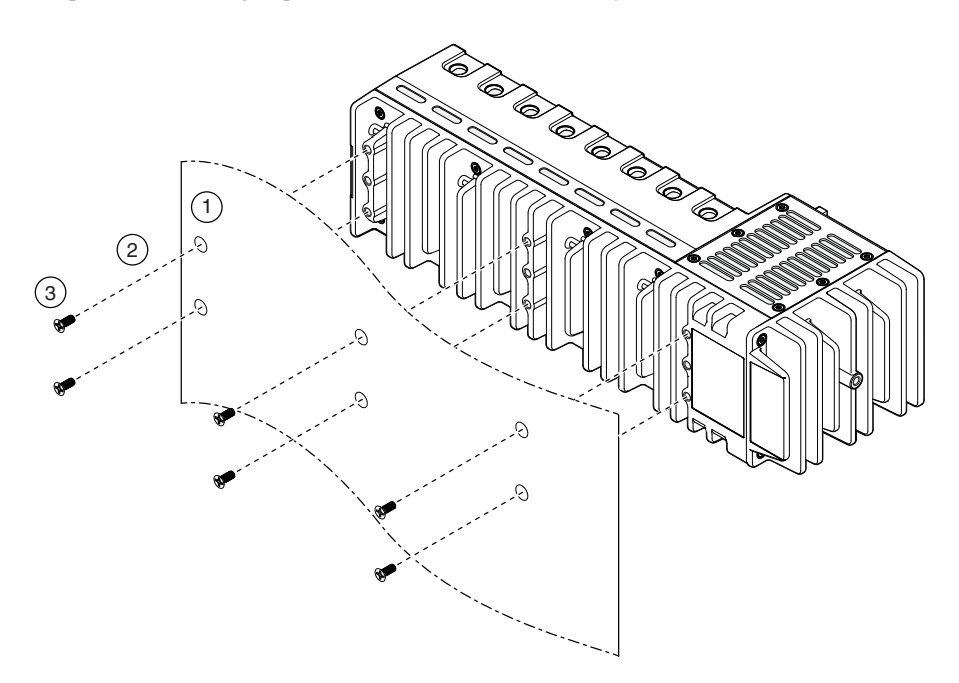

- 1. Prepare the surface for mounting the cRIO-9036 using the *Surface Mounting Dimensions*.
- 2. Align the cRIO-9036 on the surface.
- 3. Fasten the cRIO-9036 to the surface using the M4 screws appropriate for the surface. Screws must not exceed 8 mm of insertion into the cRIO-9036. Tighten the screws to a maximum torque of 1.3 N ⋅ m (11.5 lb ⋅ in.).

#### Surface Mounting Dimensions

The following figure shows the surface mounting dimensions for the cRIO-9036.

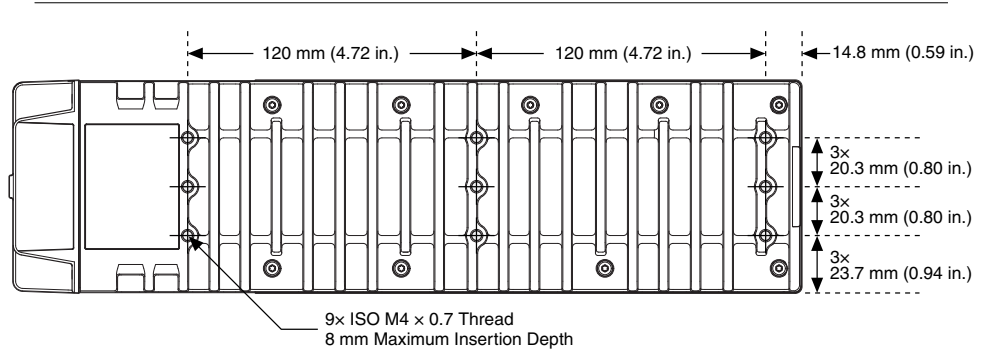

#### Figure 8. cRIO-9036 Surface Mounting Dimensions

#### Mounting the Device on a Panel

You can use the NI panel mounting kit to mount the cRIO-9036 on a panel.

#### What to Use

- cRIO-9036
- Screwdriver, Phillips #2
- NI panel mounting kit, 157253-01
  - Panel mounting plate
  - M4  $\times$  22 screw (x6)

#### What to Do

Complete the following steps to mount the cRIO-9036 on a panel.

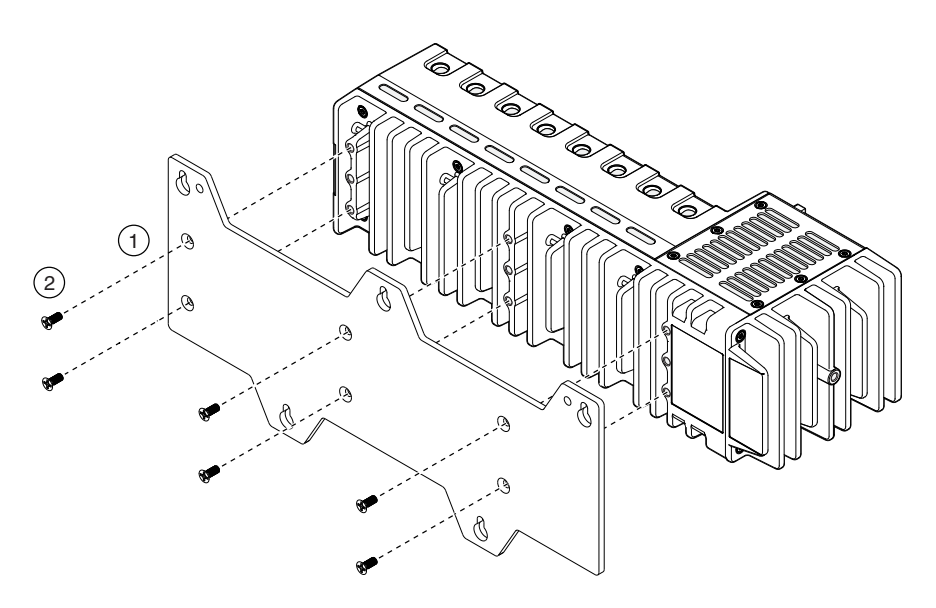

- 1. Align the cRIO-9036 and the panel mounting plate.
- 2. Fasten the panel mounting plate to the cRIO-9036 using the screwdriver and M4  $\times$  22 screws. NI provides these screws with the panel mounting kit. Tighten the screws to a maximum torque of 1.3 N  $\cdot$  m (11.5 lb  $\cdot$  in.).

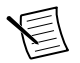

**Note** You must use the screws provided with the NI panel mounting kit because they are the correct depth and thread for the panel mounting plate.

3. Fasten the panel mounting plate to the surface using the screwdriver and screws that are appropriate for the surface. The maximum screw size is M5 or number 10.

#### Panel Mounting Dimensions

The following figure shows the panel mounting dimensions for the cRIO-9036.

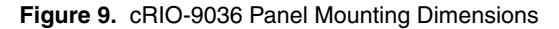

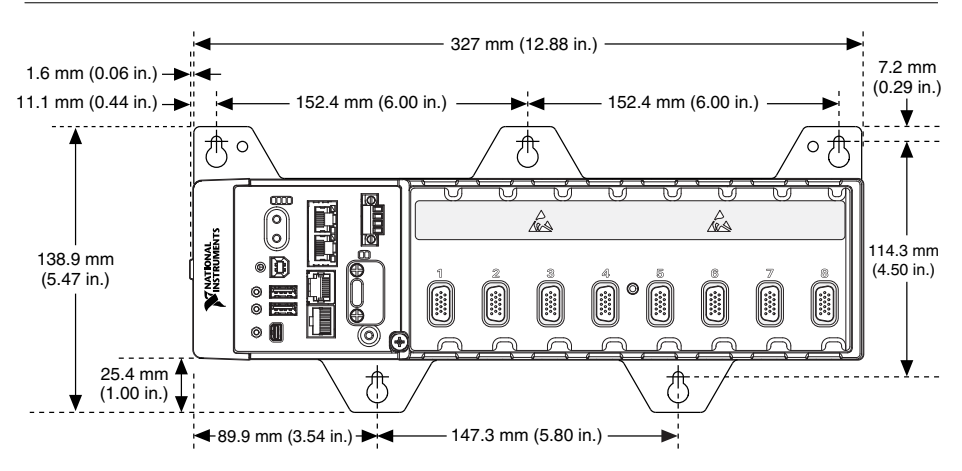

### Mounting the Device on a DIN Rail

You can use the NI DIN rail mounting kit to mount the cRIO-9036 on a standard 35-mm DIN rail.

What to Use

- cRIO-9036
- Screwdriver, Phillips #2
- NI DIN rail mounting kit, 157254-01
  - DIN rail clip
  - M4  $\times$  22 screw (x3)

#### What to Do

Complete the following steps to mount the cRIO-9036 on a DIN rail.

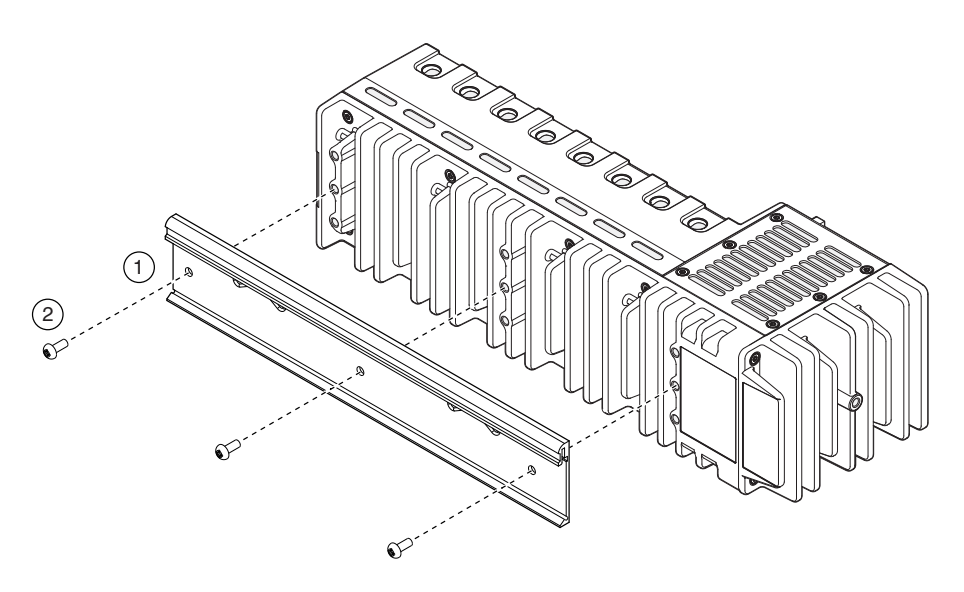

- 1. Align the cRIO-9036 and the DIN rail clip.
- 2. Fasten the DIN rail kit to the cRIO-9036 using the screwdriver and M4  $\times$  22 screws. NI provides these screws with the DIN rail mounting kit. Tighten the screws to a maximum torque of 1.3 N  $\cdot$  m (11.5 lb  $\cdot$  in.).

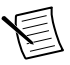

**Note** You must use the screws provided with the NI DIN rail mounting kit because they are the correct depth and thread for the DIN rail clip.

#### Clipping the Device on a DIN Rail

Complete the following steps to clip the cRIO-9036 on a DIN rail.

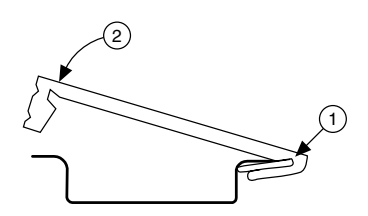

- 1. Insert one edge of the DIN rail into the deeper opening of the DIN rail clip.
- 2. Press down firmly to compress the spring until the clip locks in place on the DIN rail.

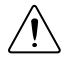

**Caution** Ensure that no C Series modules are in the cRIO-9036 before removing it from the DIN rail.

## Mounting the Device on a Rack

You can use the following rack mount kits to mount the cRIO-9036 and other DIN railmountable equipment on a standard 482.6 mm (19 in.) rack.

- NI Sliding Rack-Mounting Kit, 779102-01
- NI Rack-Mounting Kit, 781989-01

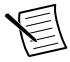

**Note** You must use the NI DIN rail mounting kit, 779018-01, in addition to a rack-mounting kit.

## Mounting the Device on a Desktop

You can use the NI desktop mounting kit to mount the cRIO-9036 on a desktop.

#### What to Use

- cRIO-9036
- Screwdriver, Phillips #2
- NI desktop mounting kit, 779473-01
  - Desktop mounting brackets (x2)

#### What to Do

Complete the following steps to mount the cRIO-9036 on a desktop.

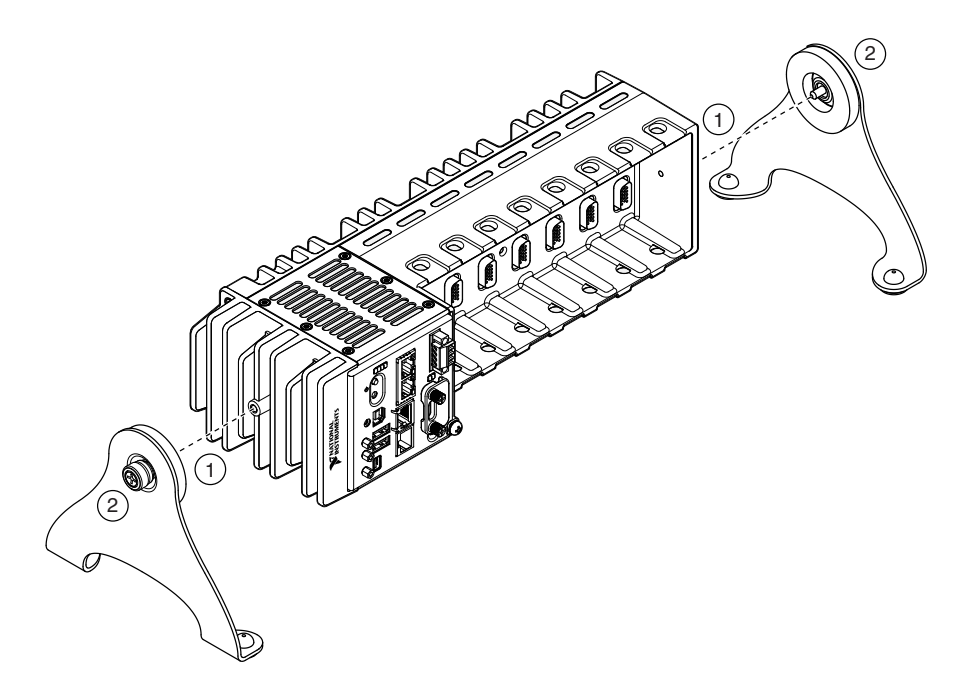

- 1. Align the brackets with the mounting holes on the ends of the cRIO-9036.
- 2. Use the screwdriver to tighten the captive screws on the end of the brackets.

#### **Desktop Mounting Dimensions**

The following figures show the desktop mounting dimensions for the cRIO-9036.

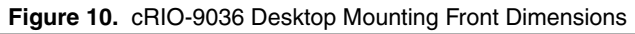

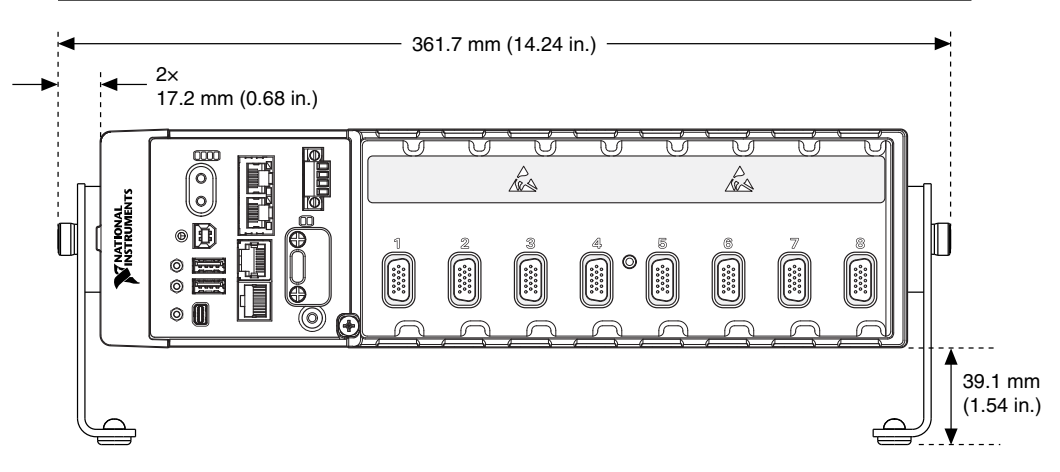

Figure 11. cRIO-9036 Desktop Mounting Side Dimensions

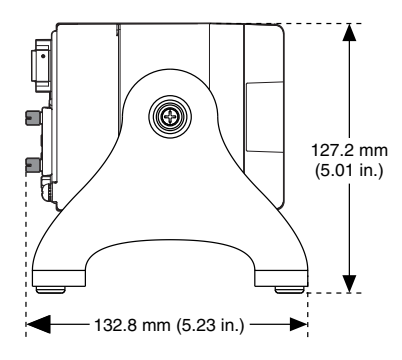

# Installing C Series I/O Modules in the Chassis

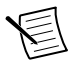

**Note** Before you install a C Series I/O module in the chassis, ensure that no I/O-side power is connected to the module. If the device is in a nonhazardous location, the chassis power can be on when you install modules.

Complete the following steps to install a C Series I/O module in the chassis.

1. Align the module with a slot in the chassis, as shown in the following figure. The module slots are labeled 1 to 8, left to right.

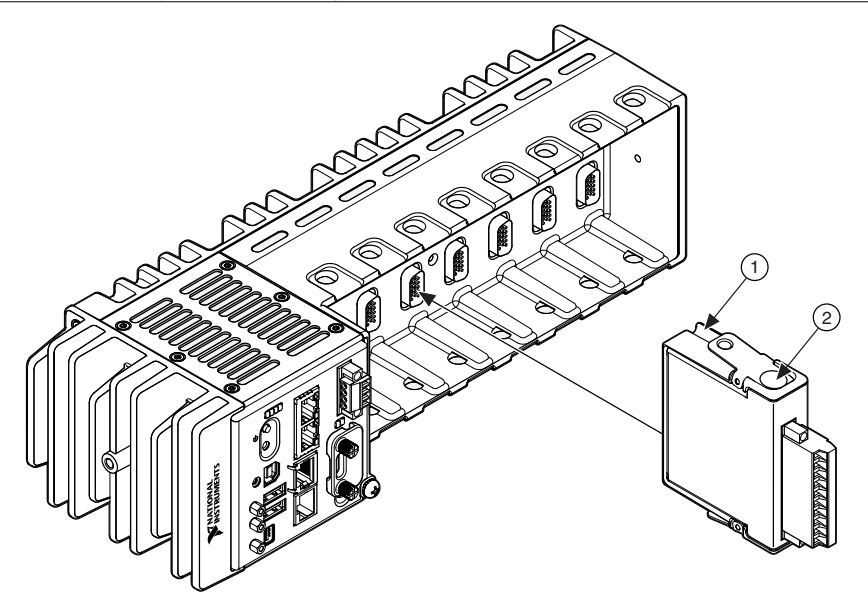

- 1. Insertion groove
- 2. Latch
- 2. Squeeze the latches and insert the module into the slot.
- 3. Press firmly on the connector side of the module until the latches lock the module into place.
- 4. Repeat these steps to install additional modules.

## I/O Module Arrangements

For the cRIO-9036, NI InsightCM supports only dynamic C Series I/O modules, such as the NI 9232. You must fill at least slot 1 and 2. After slot 2, fill module slots in ascending order. You cannot skip any slots but you do not have to use every slot.

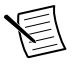

**Note** You must connect tachometers to the module in slot 1. Do not connect any other sensors to the module in slot 1.

## Removing I/O Modules from the Chassis

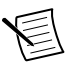

**Note** Before you remove a C Series I/O module from the chassis, ensure that no I/O-side power is connected to the module. If the device is in a nonhazardous location, the chassis power can be on when you install modules.

To remove a C Series I/O module from the chassis, squeeze the latches on both sides of the module and pull the module from the chassis.

# Connecting to a Network

Use a standard Category 5 (CAT-5) or better shielded, twisted-pair Ethernet cable to connect the RJ-45 Ethernet port on the cRIO-9036 to an Ethernet hub.

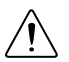

**Caution** To prevent data loss and to maintain the integrity of your Ethernet installation, do not use a cable longer than 100 m.

The first time you power up the cRIO-9036, it attempts to initiate a DHCP network connection. If the cRIO-9036 cannot initiate a DHCP connection, it connects to the network with a link-local IP address with the form 169.254.x.x. After the chassis powers up, refer to *Resetting the Network Configuration of the NI InsightCM cRIO Controller*.

# Grounding the Chassis

Complete the following steps to connect the chassis grounding terminal to the grounding electrode system of your facility.

- 1. Attach a ring lug to a 2.0 mm<sup>2</sup> (14 AWG) or larger wire.
- 2. Remove the grounding screw from the grounding terminal on the right side of the chassis.
- 3. Attach the ring lug to the grounding terminal.
- 4. Tighten the grounding screw to 0.5 N  $\cdot$  m (4.4 lb  $\cdot$  in.) of torque.
- 5. Attach the other end of the wire to the grounding electrode system of your facility using a method appropriate for the application.

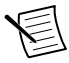

**Note** If you use shielded cabling to connect to a C Series I/O module with a plastic connector, attach the cable shield to the chassis grounding terminal using 1.3 mm<sup>2</sup> (16 AWG) or larger wire. Attach a ring lug to the wire and attach the wire to the chassis grounding terminal. Solder the other end of the wire to the cable shield. Use shorter wire for better EMC performance.

For more information about ground connections, visit *ni.com/info* and enter the Info Code emcground.

# Wiring Power to the Controller

The cRIO-9036 requires an external power supply that meets device specifications. The cRIO-9036 filters and regulates the supplied power and provides power for all I/O modules installed in the chassis. The cRIO-9036 has one layer of reverse-voltage protection.

The following figure shows the terminal screws, which secure the wires in the screw terminals, and the connector screws, which secure the power connector on the front panel.

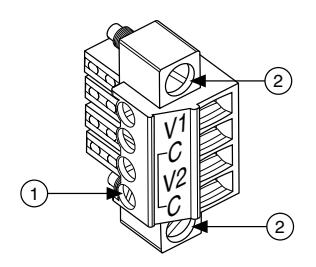

- 1. Terminal screws
- 2. Connector screws

Complete the following steps to connect a power supply to the chassis.

1. Install the ferrite provided with the controller across the negative and positive leads of the power supply, approximately 50–75 mm (2–3 in.) from the ends of the leads near the controller, as shown in the following figure.

#### Figure 14. Installing a Ferrite on the Power Supply Wires

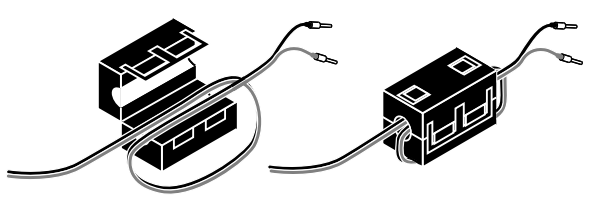

- 2. Connect the positive lead of the power supply to the V1 or V2 terminal of the COMBICON power connector installed on the front panel of the cRIO-9036 and tighten the terminal screw.
- 3. Connect the negative lead of the power supply to one of the C terminals of the power connector and tighten the terminal screw.
- 4. Optionally, connect the positive lead of another power supply to the other V terminal and the negative lead to one of the C terminals.
- 5. Tighten the connector screws.

# Precautions to Take When Wiring Power to the Controller

Take note of the following when wiring power to the controller.

- If you connect power to both the VI and V2 terminals, ensure that the voltage difference between the two power inputs, measured at the controller power connector, is at least 500 mV.
- The controller draws power from either the V1 or V2 terminals depending on which terminal has a higher voltage. The controller does not draw power from both terminals. The controller switches between the V1 and V2 terminals without affecting operation.

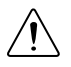

**Caution** The C terminals are internally connected to each other. If you use two power supplies, ensure that they share a common ground.

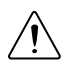

**Caution** The C terminals are internally connected to the controller to prevent a faulty ground connection from causing the chassis ground to float. If you reverse the input voltage, the positive input voltage is connected directly to the chassis. The controller provides built-in reversed-voltage protection, but reversed voltage can damage connected peripherals if the chassis ground is not reliably connected to earth ground.

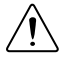

**Caution** Do not tighten or loosen the terminal screws on the power connector while the power connector is plugged in to the controller or while the power supply is on.

# Powering On the Controller

When you apply power to the CompactRIO device, the controller runs a power-on self test (POST). The Power and Status LEDs turn on briefly. When the Status LED turns off, the POST is complete. If the LEDs do not behave in this way when the device powers on, refer to the information in this document about understanding LED indications.

# Understanding LED Indications on the Controller

The following figure shows the LEDs on the cRIO-9036.

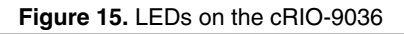

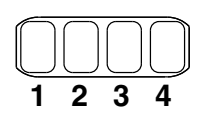

| 1. POWER | 3. STATUS |
|----------|-----------|
| 2. FPGA  | 4. USER1  |

## POWER LED

The POWER LED is lit while the cRIO-9036 is powered on. This LED indicates that the power supply connected to the controller is adequate.

## FPGA LED

NI Monitoring Devices do not use the FPGA LED.

## STATUS LED

The STATUS LED is off during normal operation. After the device powers on, the cRIO-9036 indicates specific error conditions by flashing the STATUS LED a certain number of times

every few seconds. If you observe this behavior after the device powers on, contact NI support.

## USER1 LED

The USER1 LED can display the indications described in the following table:

| Indication        | Description                                                                                                    |  |
|-------------------|----------------------------------------------------------------------------------------------------|--|
| Flashing rapidly  | Indicates an error condition. Open the InsightCM web application to the <b>Devices</b> tab on the <b>Dashboard</b> page to see the device status.                                       |  |
| Flashing steadily | Indicates normal operation.                                                                                                    |  |
| Solid             | Indicates that USB operations are in progress, such as reading or writing the connection information file. You can safely remove the USB drive when this LED resumes blinking steadily. |  |
|                   | <b>Note</b> This device polls USB drives every 15 seconds, so you might need to wait up to 15 seconds after a USB operation begins for the LED to light.                                |  |

# **Troubleshooting Network Communication**

If the CMS-9036 does not connect to NI InsightCM Application with a status of Online, try the following troubleshooting tips:

- Check the Ethernet cable connections on the CMS-9036, host computer, and router.
- If you have network firewalls or other security software enabled, try temporarily turning them off. You might also need to add an exception for NI InsightCM Application by completing the following steps:
  - 1. Navigate to the standard Microsoft Windows Control Panel utility for managing firewall settings.
  - 2. Click Allow a program or feature through Windows Firewall.
  - 3. Click Allow another program.
  - 4. Select NI InsightCM and click Add.
  - 5. Click **OK** and close the firewall settings.
- Ensure that the ports are open to communication on the host computer. If you are using an intelligent switch on the network, ensure that the switch is not disabling these ports. Refer to the *NI InsightCM Readme* on *ni.com/manuals* for more information about host computer ports.
- If you have multiple network cards on the host computer, ensure that you use the Windows Control Panel to disable all other network adapters, such as wireless adapters. Turning off the wireless antenna is insufficient.

## Resetting the Network Configuration of the Controller

Complete the following steps to reset the IP address and connection type of the controller.

1. Insert the USB drive into the USB port on the controller front panel. Within 20 seconds, the USER1 LED lights solid, which indicates that the device is reading from or writing to the settings file.

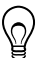

**Tip** You can use the blank USB drive included in the NI InsightCM Application kit, if available.

- 2. Remove the USB drive when the USER1 LED returns to blinking steadily.
- 3. Insert the USB drive into a USB port on a computer.
- 4. Browse the file structure of the drive to the <RootLevel>:\InsightCM\download \NI-cRIO-ModelNumber-SerialNumber directory.
- 5. To view the current IP address, skip to step 6. To change the IP address or set the IP address to be static, copy the JSON file beginning with networkInfo\_followed by the device hostname, such as networkInfo\_NI-cRIO-ModelNumber-SerialNumber.json, to the <RootLevel>:\InsightCM\upload directory on the USB drive. You might need to create the upload folder.
- 6. Open the JSON file beginning with networkInfo\_followed by the device hostname.
- 7. In the array that contains the line "IsPrimary":true, the following line displays the current IP address:

```
"IP Address":"x.x.x.x"
```

where x.x.x.x is the IP address.

- 8. To change the IP address, enter the value you want to use. Otherwise, record the IP address.
- 9. (Optional) To assign a static IP address, configure the following line in the array as shown:

"IP Address Request Mode":"1"

- 10. Save and close the file.
- 11. If you made changes to the file, insert the USB drive back into the USB port on the controller front panel. The USER1 LED lights solid, which indicates that the device is reading network and connection properties. You can remove the USB drive when the USER1 LED returns to blinking steadily.

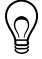

**Tip** To verify that the device successfully applied changes you made to the file, reinsert the USB drive in a computer and browse to the <RootLevel>: \InsightCM directory. If the changes were successfully applied, the upload folder no longer contains the JSON file you edited, instead, a folder named applied contains the file.

# Where to Go Next

The following figure describes additional documentation and resources as you use the CMS-9036.

#### Figure 16. Where to Go Next

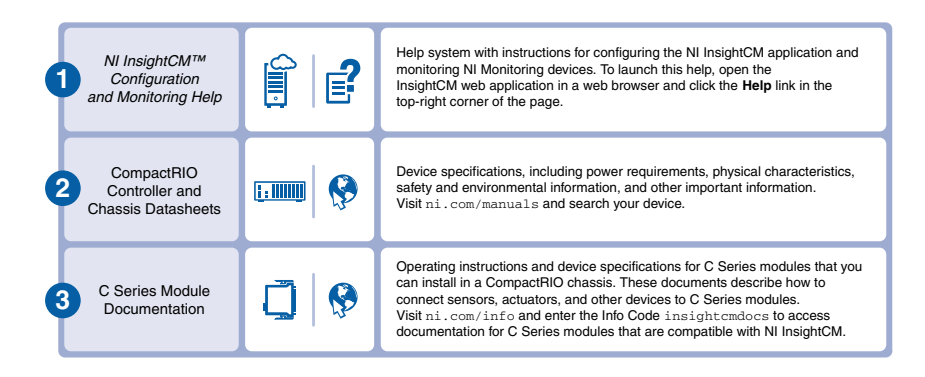

## Worldwide Support and Services

The NI website is your complete resource for technical support. At *ni.com/support*, you have access to everything from troubleshooting and application development self-help resources to email and phone assistance from NI Application Engineers.

Visit ni.com/services for information about the services NI offers.

Visit *ni.com/register* to register your NI product. Product registration facilitates technical support and ensures that you receive important information updates from NI.

NI corporate headquarters is located at 11500 North Mopac Expressway, Austin, Texas, 78759-3504. NI also has offices located around the world. For support in the United States, create your service request at *ni.com/support* or dial 1 866 ASK MYNI (275 6964). For support outside the United States, visit the *Worldwide Offices* section of *ni.com/niglobal* to access the branch office websites, which provide up-to-date contact information.

Information is subject to change without notice. Refer to the *NI Trademarks and Logo Guidelines* at ni.com/trademarks for information on NI trademarks. Other product and company names mentioned herein are trademarks or trade names of their respective companies. For patents covering NI products/technology, refer to the appropriate location: Helps/Patents in your software, the patents.txt file on your media, or the *National Instruments Patent Notice* at ni.com/patents. You can find information about end-user license agreements (EULAs) and third-party legal notices in the readme file for your NI product. Refer to the *Export Compliance Information* at ni.com/legal/export-compliance for the NI global trade compliance policy and how to obtain relevant HTS codes, ECCNs, and other import/export data. NI MAKES NO EXPRESS OR IMPLIED WARRANTIES AS TO THE ACCURACY OF THE INFORMATION CONTAINED HEREIN AND SHALL NOT BE LIABLE FOR ANY ERRORS. U.S. Government Customers: The data contained in this manual was developed at private expense and is subject to the applicable limited rights and restricted data rights as set forth in FAR 52.227-7014, and DFAR 252.227-7015.

© 2015-2018 National Instruments. All rights reserved.